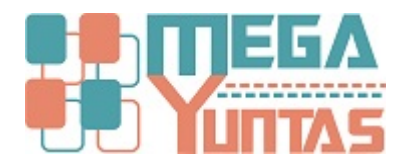

# Nota de Débito

#### SCOMERS

En esta opción se va registrar las notas de débito que la empresa emite a sus clientes por distintos motivos.

## Pasos

### 1) Registro nota de Débito

Para Registrar una Nota de Débito se realizará los siguientes pasos:

- 1. Nos dirigimos hacia el modulo **Principal/Comercialización** y hacemos click en **Nota de Débito** automáticamente nos genera una ventana de registro (Ejemplo NOTA CRÉDITO SERIE 001):
- *Cliente* : De saber el código del Cliente, solo se digita, de no saberlo se puede buscar con F3, además considere que una nota de débito solo se puede aplicar a un cliente que tiene RUC y que tiene como referencia una factura.
- Motivo de Emisión : Motivo de la Emisión de la Nota de Débito (GASTOS, ETC.)
- *Moneda* : Moneda en el cual se hizo la nota de débito.
- Código de Producto : puede buscar con F3 y le saldrá la relación de productos de la factura.
- Cantidad : Cantidad Física del Producto a agregar.
- Costo : Precio Unitario del Producto a agregar.

#### Nota:

Las opciones de Modificación, Cambio de Fecha, Consultar, Anulación y Exportar, están en el menú Comercialización/Anular-Modificar Nota de Débito.

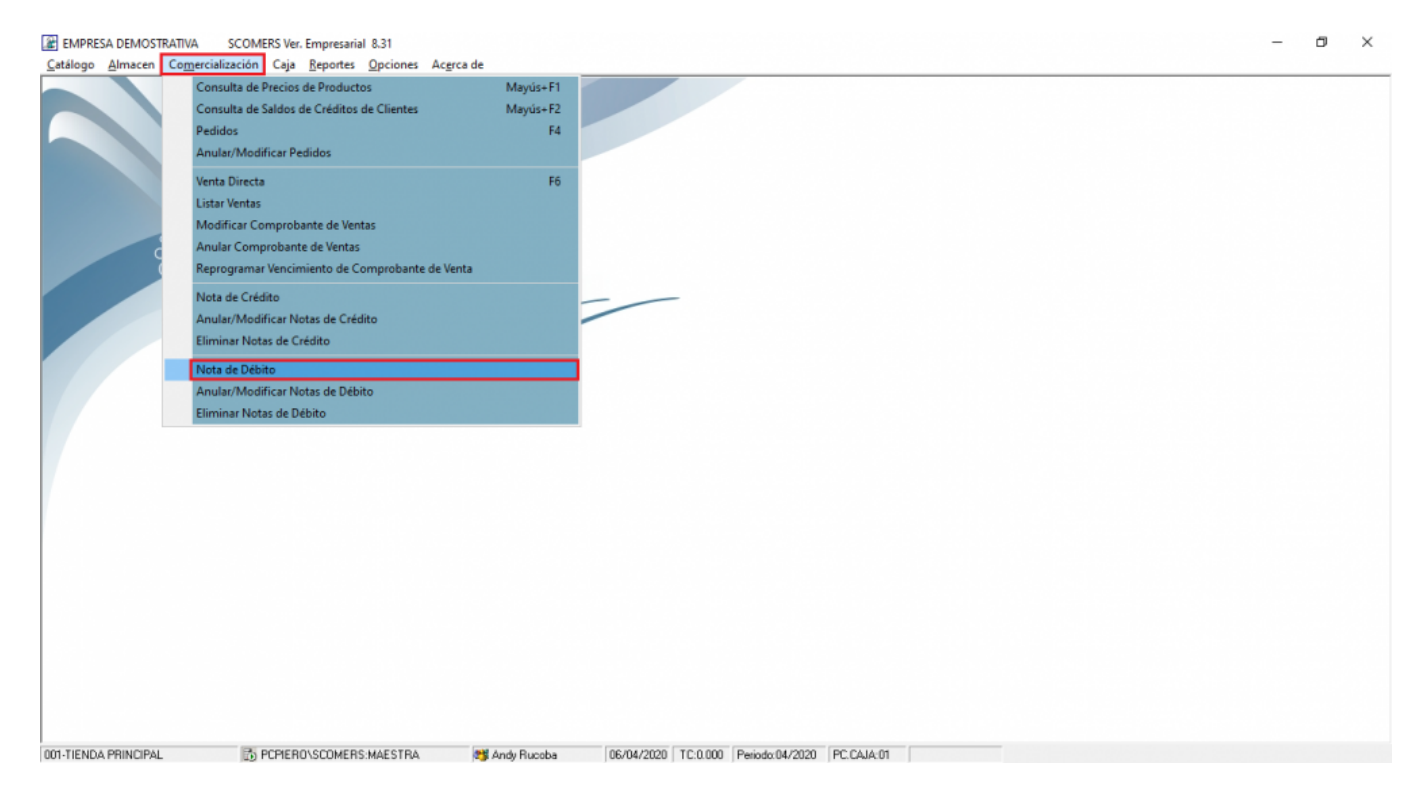

| o SCOMER<br>Empres                                 | Sarial                                                                                                    | Emitir                                             |       |
|----------------------------------------------------|----------------------------------------------------------------------------------------------------|----------------------------------------------------|-------|
|                                                    | BOODT NOTA DE DEBITO E<br>FDOOT NOTA DE DEBITO E                                                                                                    | LÉCT. BOOT                                         |       |
| 001-TIENDA PRINCIPAL D'PCPIERO\SCOMERS:MA          | ESTRA <b>13</b> Andy Rucoba 06/04/2020 TC:0.000<br>31<br>iciones Acerca de                                                                                                    | Periodo: 04/2020 PC:CAJA:01                        | - 0 × |
| Latalogo Almaten Comercialización Caja Reportes Or | klones Acgra de                                                                                                    |                                                    |       |
| A                                                  | Nota de Débito     Datos del Ciente     Ciente     IF2: 00000001                                                                                                    | NOTA DE DEBITO ELECT.                              |       |
| SCOME                                              | Buscar Buscar pol[F3]: Valor a Buscar NombreRazonSoci                                                                                                    | (F4) Comodir(%)                                    |       |
| SCONVIEN                                           | NombreRazonSodal         Dni         Ruc         Dii           CLENTES VARIOS         00000000         00000000         00000000         00000000         00000000         00000000         00000000         00000000         00000000         00000000         00000000         00000000         00000000         00000000         00000000         00000000         00000000         00000000         00000000         00000000         00000000         00000000         00000000         00000000         00000000         00000000         00000000         00000000         00000000         00000000         00000000         00000000         00000000         00000000         00000000         00000000         00000000         00000000         00000000         00000000         00000000         00000000         00000000         00000000         00000000         00000000         00000000         00000000         00000000         00000000         00000000         00000000         00000000         000000000         000000000         000000000         000000000         0000000000         0000000000         0000000000         000000000         0000000000         0000000000         0000000000         0000000000         00000000000         0000000000000000000000         000000000000000000000000000000000000 | reccion NombreComerci Gara VARIOS RUCOBA REATE     |       |
|                                                    |                                                                                                    |                                                    |       |
|                                                    |                                                                                                    |                                                    |       |
|                                                    |                                                                                                    |                                                    |       |
|                                                    | [F2] Nueva Busgeda [Enter] Seleccionar [Esc] Cerrar Ventana                                                                                                    | SZ (24 0.00                                        |       |
|                                                    |                                                                                                    | Imprimir Agregar Modificar Quitar Guardar Cancelar |       |
|                                                    |                                                                                                    |                                                    |       |

001-TIENDA PRINCIPAL 🔯 PCPIERO\SCOMERS:MAESTRA 😻 Andy Rucobe 06/04/2020 TC:0.000 Periodo:04/2020 PC:CAJA-01

| EMPRESA DEMOSTRATIVA SCOMERS Ver. Empresarial 8.  | 31                                                                                                    |                                                                                                    | - 0 × |
|---------------------------------------------------|----------------------------------------------------------------------------------------------------|----------------------------------------------------------------------------------------------------|-------|
|                                                   | Nota de Débito  Datos del Ciente  Ciente [F2]: 0000000 Nombre/Raz Soc: : [CLIENTES VARIOS Dirección :: 0000000  Motivo de Emision  Motivo de Emision  Motivo de Emision  Disenseción  INTERESES X MORA  A A A A A A A A A A A A A A A A A A | NOTA DE DEBITO ELECT.           Sere Nº         1001         00000002           Fecha         06/04/2020         03.54.48 PM           Vendodo         Sol_            Moneda:             SOLES             Importe             0.00         S/         Vendodo           S/         Vendodo         0.00           S/         Vendodo         0.00           S/         Importe            0.00         S/            S/         Vendodo         0.00           S/         Isola         0.00           S/         Isola         0.00           S/         Isola         0.00 |       |
| UUT-TIENDA PHINCIPAL                              | Ardy Hucoba 05/04/2020 TC:0.000 Periodo:04/2020                                                                                                    | PC. CAJA:U1                                                                                                    |       |
| EMPRESA DEMOSTRATIVA SCOMERS Ver. Empresarial 8.  | 31                                                                                                    |                                                                                                    | - 0 × |
| Catálogo Almacen Comercialización Caja Reportes O | pciones Ac <u>e</u> rca de                                                                                                    |                                                                                                    |       |
| R<br>SCOMER                                       | Nota de Débito Datos del Ciente Ciente [F2]: 00000000 Nenthe/Raz Soc. : [CLIENTES VARIOS Dirección :: 00000000 Dri/Ruc :: 00000000 Tri/Ruc :: 00000000 Motivo de Emision Esc=Cerrar Ventana Comodin = % Buscer por :: Valor a Buscer        | NOTA DE DEBITO ELECT.           Sere Nº         BODI -         00000002           Fecha         06/04/2020 (03.53.17 PM           Vendodor         Administrador SQL           Moneda :            SOLES                                                                                                    |       |

-

10.00

-

cionar R

[Enter]=Sel

Ferbalventa Abr. Serie Número 06/04/20 BE 8001 00000001

Importe 🔺

•

0.00

|                      | T.C. II<br>0.000       | erns<br>O     |            |                |            | S/<br>S/<br>S/ | V.Venta<br>I.G.V.[18%]<br>Total |                         | 0.00<br>0.00<br>0.00 |
|----------------------|------------------------|---------------|------------|----------------|------------|----------------|---------------------------------|-------------------------|----------------------|
|                      |                        |               |            | Imprimir       | Agregar    | Modificar      | Quitar                          | [F9]<br><u>G</u> uardar | [Esc]<br>Cancelar    |
|                      |                        |               |            |                |            |                |                                 |                         |                      |
|                      |                        |               |            |                |            |                |                                 |                         |                      |
| 001-TIENDA PRINCIPAL | DEPERO\SCOMERS:MAESTRA | 对 Andy Rucoba | 06/04/2020 | TC:0.000 Perio | do:04/2020 | PC.CAJA:0      | n                               |                         | -                    |

N

F2 = Nueva Busqueda

Comprobante

T.C.: Items

Detail

| Catálogo Almacan Comercialización Caia Reporter Or  | 31<br>sciones - Acessa de                                                                                                    |                                                                                                    | - 0 × |
|-----------------------------------------------------|----------------------------------------------------------------------------------------------------|----------------------------------------------------------------------------------------------------|-------|
|                                                     | Nota de Débito                                                                                                    | ×                                                                                                    |       |
| A P                                                 | Datos del Cliente Cliente [F2]: 00000000                                                                                                    | NOTA DE DEBITO ELECT.                                                                                                    |       |
|                                                     | Nombre/Raz Soc. : CLIENTES VARIOS           Dirección :                                                                                                    | Serie Nº BD01 - 00000002<br>Fecha 06/04/2020 03:54:48 PM                                                                                                    |       |
| SCOMER                                              | Motivo de Emision Observación<br>INTERESES X MORA V ELEMPLO                                                                                                    | Moneda :                                                                                                    |       |
| Empres                                              | Comprobante Detaile                                                                                                    | Importe -                                                                                                    |       |
| 11                                                  |                                                                                                    |                                                                                                    |       |
|                                                     |                                                                                                    |                                                                                                    |       |
|                                                     | 8001-00000001 EJEMPLO NOTAS                                                                                                    | 123                                                                                                    |       |
|                                                     | T.C.: Items<br>0.000 0                                                                                                    | S/ V.Venta 0.00<br>S/ IG.V.[18%] 0.00                                                                                                    |       |
|                                                     |                                                                                                    | S/ Total 0.00                                                                                                    |       |
|                                                     | Imprimir Agregar                                                                                                    | Modficar Deshacer Guardar Cancelar                                                                                                    |       |
|                                                     |                                                                                                    |                                                                                                    |       |
|                                                     |                                                                                                    |                                                                                                    |       |
| 001-TIENDA PRINCIPAL D POPIERO/SCOMERS:MA           | ESTRA (15) Andy Rucoba (16/04/2020) TC:0.000 (Penodo:04/2020)                                                                                                    | PCCAJA:01                                                                                                    |       |
| EMPRESA DEMOSTRATIVA SCOMERS Ver. Empresarial 8.    | 14                                                                                                    |                                                                                                    |       |
| Catálogo Almacen Comercialización Caja Reportes Op  | si<br>iciones Ac <u>e</u> rca de                                                                                                    |                                                                                                    | - 0 × |
| Catálogo Almacen Comercialización Caja Reportes Qu  | si<br>iciones Ac <u>e</u> rca de                                                                                                    |                                                                                                    | - 0 × |
| Catálogo Almacen Comercialización Caja Beportes Qu  | Ciciones Acgrca de  Nota de Débito  Dato del Ciente  Ciente  Terreto                                                                                                    | ×                                                                                                    | - 0 X |
| Catálogo Almacen Comercialización Caja Beportes Que | Store Patrice Acgrea de  Nota de Débito  Datos del Ciente  Ciente  F22: 00000000  Nontxer/Rac Soc.: CiLENTES VARIOS  MARIOS  MARIOS MARIOS  M | NOTA DE DEBITO ELECT.<br>Serie Nº BDOT - 000000002<br>Feche 00 05/04/202 00354/48 PM                                                                                                    | - 0 × |
| Catálogo Almacen Comercialización Caja Beportes Qu  | Stociones Acgrca de Stociones Acgrca de Stociones Acgrca de Stociones Acgrca de Stociones Stocial Stocial Sto | NOTA DE DEBITO ELECT.           Serie Nº         BDOT - 00000002           Fecha         06/04/2020 03 54 48 PM           Verdedo Administrator SOL                                                                                                    | - a x |
| Catálogo Almacen Comercialización Caja Reportes Que | Nota de Débito Datos del Ciente Ciente [F2]: O000000 Dri/Ruc : Dour/Ruc : Dri/Ruc : Dri/Ruc : Dri/Ruc : Dri/Ruc : Dri/Ruc : Dri/Ruc : Dri/Ruc : Dri/Ruc : Diservación [INTERESES X MORA  EJEMPLO Comprobante Detaile                                                                                                    | NOTA DE DEBITO ELECT.<br>Serie Nº BDOT - 000000002<br>Fecha 06/04/2020 [03:54:48 PM<br>Verdedo: Administrador SQL]<br>Moreda:<br>SOLES                                                                                                    | - 0 × |
| Catálogo Almacen Comercialización Caja Beportes Or  | Nota de Débito Datos del Ciente Ciente [F2]: 0000000 Ciente [F2]: 0000000 DrivRuc : 0000000 DrivRuc : 00000000 Motivo de Emision DrivRuc : ELIENTES VARIOS DrivRuc : 00000000 Comprobante Detale B001-0000001 ELIENTEL 0 N01 Impresión                                                                                                    | Importe         NOTA DE DEBITO ELECT.           Serie Nº BDO1 -         000000002           Fecha         06/04/2020         03 54:48 PM           Veridedoi         Administrador SOL            Moneda:                                                                                                    | - 0 X |
| Catálogo Almacen Comercialización Caja Beportes Or  | Acgrca de     Acgrca de       | Imota DE DEBITO ELECT.           Gene N/P BDD1 -           Gene N/P BDD1 -           Veridedol Administrador SDL           Moneda :           SOLES           Veridedol           Impote           2200                                                                                                    | - 0 X |
| Catálogo Almacen Comercialización Caja Beportes Or  | Acgrca de     Nota de Débito     Datos del Ciente     Ciente [F2]: 0000000     Dirección :      0000000     Dirección :      0000000     Dirección :      Dirección :      Direccción :          | MOTA DE DEBITO ELECT.<br>Serie Nº JIDOT - 00000002<br>Fecha Do:04/2020 03:54:48 PM<br>Verdeda Administrador SOL<br>Moneda :<br>SOLES v<br>Importe -<br>122:00                                                                                                    | - 0 X |
| Catálogo Almacen Comercialización Caja Beportes Or  | Acgrca de     Acgrca de       | NOTA DE DEBITO ELECT.           Serie N <sup>a</sup> (DOT) - 00000002           Fecha (DS,04/220) (03.54.48 PM)           Yerchadox (Administrator SQL)           Moneda:           SOLES           impote +           2200           Soles           Soles           Vebito?           1000           S/           Vesta                                                                                                    | - 0 X |
| Catálogo Almacen Comercialización Caja Beportes Or  | Nota de Débito  Datos del Ciente  Ciente [F2]: 0000000  Nentre/Raz Soc: : [CLIENTES VARIOS Dirección :: [D000000  Motivo de Emision [INTERESES X MORA] [ELEMPL0  Comprobante E001-0000001 ELEMPL0 ND Impresión [S = Guardar y NO Imprimir Cancelar y NO Imprimir Cancelar y NO Imp | NOTA DE DEBITO ELECT.           Serie Nº         BDOT - 000000002           Fecha         06/04/2020         03.54.48 PM           Worddso:         Administor SOL            Moreda:         SOLES            Soles             Pébito?             S/         VVerta         123.00           S/         VVerta         123.00           S/         Total         123.00                                                                                                    | - 0 X |
| Catálogo Almacen Comercialización Caja Beportes Or  | Nota de Débito  Datos del Ciente  Ciente [F2]: 0000000  Nomber/Rac Soc: (CLIENTES VARIOS Dri/Riuc :: 00000000  Motivo de Emition  Divervación  INTERSES X MORA  Detale BOI1-000000  ELEMPLO NO  Impresión  SI  SI  No  Comprobante Detale SI  SI  No  Comprobante SI  SI  No  Comprobante SI  SI  No  Comprobante SI  SI  No  Comprobante SI  SI  No  Comprobante SI  SI  No  Comprobante SI  SI  No  Comprobante SI  SI  No  Comprobante SI  SI  No  Comprobante SI  SI  No  Comprobante SI  SI  No  Comprobante SI  SI  No  Comprobante SI  SI  No  Comprobante SI  No  Comprobante SI  SI  No  Comprobante SI  SI  No  Comprobante SI  SI  No  Comprobante SI  SI  No  Comprobante SI  SI  No  Comprobante SI  SI  No  Comprobante SI  SI  No  Comprobante SI  No  Comprobante SI  No  Comprobante SI  SI  No  Comprobante SI  No  Comprobante SI  SI  No  Comprobante SI  No  Comprobante SI  SI  No  Comprobante SI  SI  No  Comprobante SI  SI  No  Comprobante SI  SI  No  Comprobante SI  SI  No  Comprobante SI  SI  No  Comprobante SI  SI  No  Comprobante SI  SI  No  Comprobante SI  SI  No  Comprobante SI  SI  No  SI  SI  No  SI  No  SI  SI  No  SI  No  SI  No  SI  SI  No  SI  No  SI  SI  No  SI  SI  No  SI  SI  No  SI  No  SI  No  SI  No  SI  SI  No  SI  No  SI  No  SI  No  SI  SI  No  SI  No  SI  No  SI  No  SI  SI  No  SI  SI  No  SI  SI  No  SI  SI  No  SI  SI  SI  SI  SI  SI  SI  SI  SI  S                                                                                                    | NOTA DE DEBITO ELECT.           Serie N <sup>0</sup> BDOT -           GORONOZZOZO (03.54.48 PM)           Verdedosi Administrador SOL           Moneda:           SOLES           Imposte           SZ 100           VVenta           S/           VVenta           123.00           S/           VVenta           123.00           S/           VVenta           123.00           Modificar           Quitar           Sizerdar           Encelar                                                                                                    | - 0 X |
| Catálogo Almacen Comercialización Caja Beportes Or  | Nota de Débito  Datos del Ciente  Ciente [F2]: 0000000  Nontez/Rac.Soc.: (CLENTES VARIOS  Dréción :: 00000000  Motivo de Eminion  Observación  [INTERESES X MORA  Detale  Detale  Dise a Guardar y Si monimir  No - Guardar y Si monimir  No - Guardar y No Imprimir  Si - Guardar y No Imprimir  Si - Monimir  Agregar                                                                                                    | Image: Solution of the solution of the solution of the                                                                                                    | - 0 X |
| Catálogo Almacen Comercialización Caja Beportes Or  | Acgroa de     Acgroa de       | NOTA DE DEBITO ELECT.<br>Serie Nº BIDOT - 00000002<br>Fecha Do 0000002<br>Fecha Do 00000002<br>Fecha Do 00000002<br>Solta 48 PM<br>Moneda<br>Solta 5<br>Verdeda Administrador SOL<br>Moneda<br>Solta 5<br>Verdeda Administrador SOL<br>Moneda :<br>Solta 5<br>Verdeda Administrador SOL<br>Pebbito?<br>Solta 5<br>Verdeda Administrador SOL<br>Moneda :<br>Solta 5<br>Verdeda Administrador SOL<br>Pebbito?<br>Solta 123.00<br>S/ Verda 123.00<br>S/ Verda 123.00<br>S/ Tetal 123.00<br>Moneda 2<br>Pededa 2<br>Pededa | - 0 X |